## To Submit a Marymount ID Request

- 1. Go to <u>https://my.marymount.edu/home</u> and sign in using your Marymount Credentials. These credentials are the same as your Marymount email or Canvas credentials.
- 2. Once logged in, click on the Sign On Links drop down menu (outlined in red below)

|             |                           |                     |                  |                 | Search        | Q          | Logout |
|-------------|---------------------------|---------------------|------------------|-----------------|---------------|------------|--------|
| sto my mary |                           | President's Updates | Provost's Office | Faculty Council | Staff Council | Committees |        |
|             |                           | Offices/Resources   |                  |                 |               |            |        |
| Home        | e                         |                     |                  |                 |               |            |        |
| Sig         | n On Links<br>ck Links    | > \\<br>>           | Velcome to o     | ur intranet p   | ortal         |            |        |
|             | EMERGENCY<br>Procedures   |                     |                  | A.M             |               |            |        |
|             | V IT Servi                | Ces ><br>issues     |                  |                 |               |            |        |
|             | All Systems Rur           | nning               | I                | - CO            |               | S A        |        |
| Sta         | atus of Known Classroom I | ssues >             |                  | T               | 2 25 6        | p 1 m      |        |

3. Click on "Maintenance Requests" (outlined in red below), to be taken to the Requests page.

| arymount                |                     |                  |                 | Si                                                                                                    | earch          | Q Logo            |
|-------------------------|---------------------|------------------|-----------------|----------------------------------------------------------------------------------------------------|----------------|-------------------|
|                         | President's Updates | Provost's Office | Faculty Council | Staff Council                                                                                                    | Committees     | Offices/Resources |
| Sign On Links           | ~ We                | elcome to ou     | ır intranet po  | rtal                                                                                                    |                |                   |
| Workday                 |                     |                  |                 |                                                                                                    |                |                   |
| Okta Portal             | 4                   | 200              | S               | X                                                                                                    | ALC: N         |                   |
| Astra                   |                     | ALL VALLEY       | A STATE OF      | A State of the                                                                                                    |                |                   |
| Box                     |                     | 8-2-4-X          | A 73.8          | 1                                                                                                    |                |                   |
| Canvas                  |                     |                  | A Share         | Charles 1                                                                                                    | S.Y.           |                   |
| MSMS Courses            |                     |                  |                 |                                                                                                    | See            |                   |
| Commons (WordPress      |                     | T                | Cal.            |                                                                                                    | 2-3            |                   |
| Curriculum Manageme     | nt                  |                  |                 |                                                                                                    |                |                   |
| DocuSign                |                     |                  | T               | 1 15 Es                                                                                                    |                |                   |
| Engage                  |                     |                  |                 | No. of Street, Street, | and the second |                   |
| Handshake               |                     |                  |                 |                                                                                                    | ES-An          |                   |
| International Travel Re | gistration          |                  |                 |                                                                                                    | Constant In    |                   |
| ISSS Portal             | 8                   | Pr. 1            |                 |                                                                                                    | 1 1 m          |                   |
| Marynet                 |                     | N                |                 | A Star                                                                                                    | 6. 24          |                   |
| LiveSafe                | 1                   |                  |                 |                                                                                                    | JA-            |                   |
| Maintenance Requests    |                     | MAN NORY         | L IT            |                                                                                                    | Car a          |                   |
| Multibrary Account      |                     |                  |                 |                                                                                                    |                |                   |

4. For Step 1: Your name and email address should be automatically populated for you. You may need to fill out the section indicated with an appropriate phone number. For Step 2: "Location", select "Main Campus" and for "Area" type "ID ACCESS". (Outlined below in red) For Step 3: "Problem Type", please select "Security".

|        |                                      |                                                                 |                       |                            | Legend 🔻 |
|--------|--------------------------------------|-----------------------------------------------------------------|-----------------------|----------------------------|----------|
| Work   | Request                              |                                                                 |                       |                            |          |
|        | Welcome<br>To submit your request co | mplete the following form. T                                    | he submittal password | t is ( password )          |          |
| Step 1 | Please be yourself, cl<br>First Name | ic <mark>k here</mark> if you are not J<br>Last Name<br>Gailhac | ean Gailhac           | Email                      |          |
|        | Phone 🗹                              | Pager                                                           |                       | Mobile Phone               |          |
|        |                                      |                                                                 |                       | jean.gailhac@marymount.edu |          |
| Step 2 | Main Campus                          | ×                                                               |                       |                            |          |
|        | Area<br>Select Area                  | a entries for my next new re                                    | nuest entry           | Area/Room Number           |          |
| Step 3 | Select Problem Type:                 |                                                                 | quest entry.          |                            |          |
|        | Kaintenance Hel                      | <b>p Desk:</b> Click on the proble                              | m type below that bes | st describes your issue.   |          |
|        | Air Conditioning                     | Alarm                                                           | Appliance             | Repair 🗼 Asphalt           |          |
|        | Athletic Fields                      | Bleachers                                                       | Boiler                | Building Permits           |          |
|        | Cabinetry                            |                                                                 | Carpentry             | Carpet Cleaning            |          |
|        | 🍌 Carpet Repair                      | Gatering                                                        | Ceiling Tile          | e 🚗 Ceilings               |          |
|        | Ceramic Tile                         | R<br>Chemical Treatment                                         | Chillers              | Cleaning                   |          |
|        | Clerical                             | Clocks/Bells                                                    | Communic              | ations 📣 Concrete          |          |

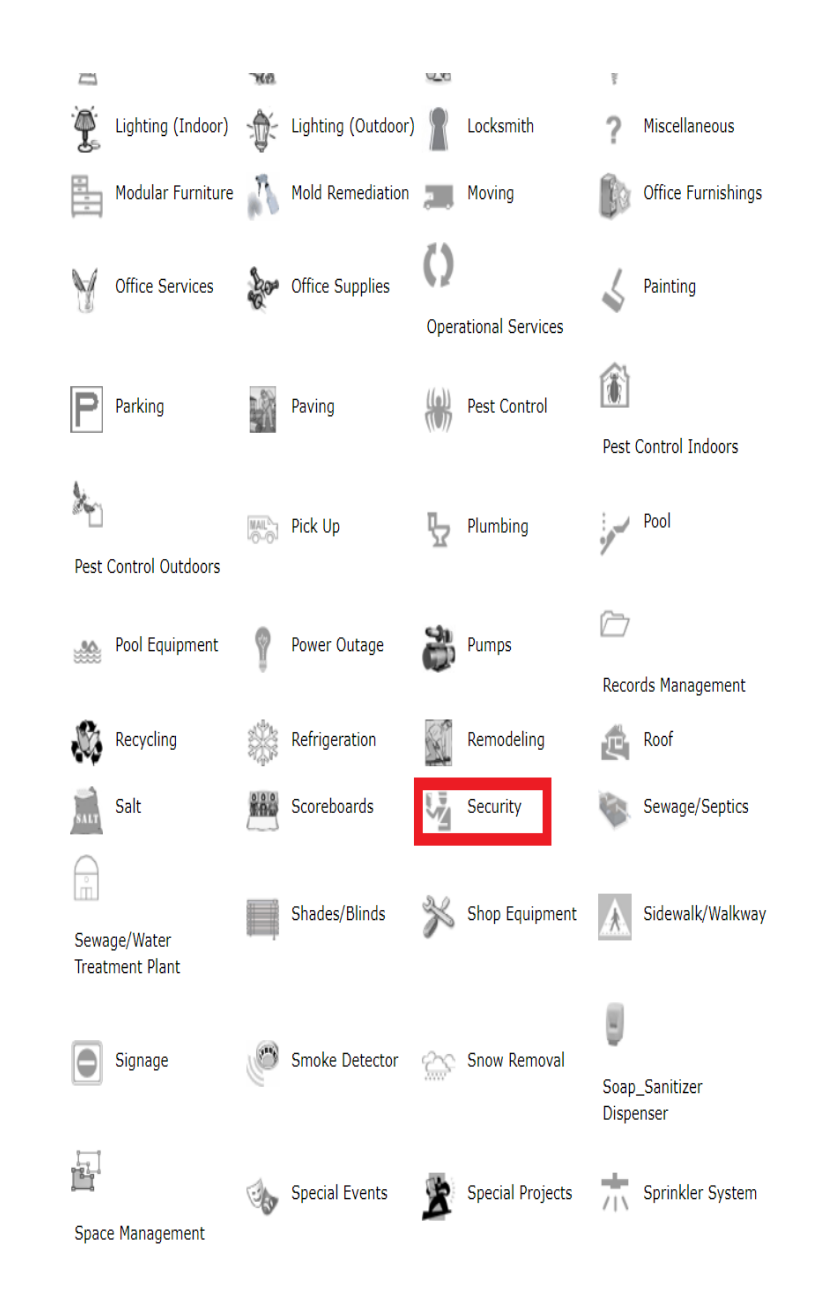

- 5. For Step 4: Problem, type out your ID number and enter one of the following:
  - a. New ID
  - b. Replacement ID
  - c. Cannot get into Building \_\_\_ (please specify the building(s))
  - d. Cannot get into Garage or Parking Lot
  - e. Cannot get into Room \_\_\_\_\_ (please specify the room)

|        | See Water Leaks do Water Quality Melding Wiring - Low Voltage                                                                                                    |
|--------|----------------------------------------------------------------------------------------------------|
|        | Wood Shop                                                                                                    |
| Step 4 | Please describe your problem or request.  D Number New ID//Replacement ID//Cannot get into Building//Cannot get Into Garage or Parking Lot//Cannot get into Room                                                                |
| Step 5 | Time Available for Maintenance                                                                                                    |
| Step 6 | Attachment<br>Attach New File (Maximum allowed is two attachments with a size of 3MB or less per file.)                                                                                                    |
| Step 7 | Submit<br>NOTE: You will receive the following notifications.<br>You will be notified receipt of your request.<br>You will be notified if this request is completed.<br>You will be notified when this request has been closed. |
|        | <ul><li>Required Information</li><li>Tips</li></ul>                                                                                                    |

- 6. For a new ID or replacement ID, you may attach a photo of your choice in the attachments section. Please ensure that your photo is a png or jpg. If your photo is not suitable, you will receive an email request from our office requesting a new submission.
- 7. Hit submit. You should receive an email from our office advising you of the status of your request.

If you have any issues with this process, please let us know at idaccess@marymount.edu